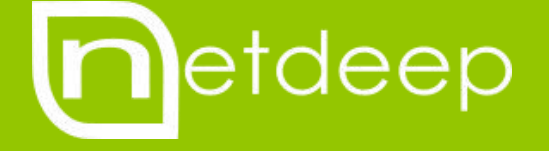

# GUIA DE CONFIGURAÇÃO

BACKUP (CÓPIA DE SEGURANÇA)

# GUIA DE CONFIGURAÇÃO – BACKUP (CÓPIA DE SEGURANÇA)

# 1- Visão Geral

Neste manual você aprenderá a realizar o backup (cópia de segurança) de todas as suas configurações de seu firewall e restaurá-las quando necessário.

# 2- Realizando o backup das configurações

Para realizar a cópia das configurações de seu firewall, vá em "Sistema"  $\rightarrow$  "Cópia de Segurança". Primeiro precisamos exportar a chave, no canto direito da tela escolha uma senha e clique no botão "Exportar chave secreta" e salve esta chave em um local seguro.

Obs.: anote esta senha, pois ela será solicitada na hora de importarmos esta chave.

| Chave de Criptogra | afia do Backup |  |
|--------------------|----------------|--|
| Senha de backup:   | •••••          |  |
| Exportar           | chave secreta  |  |

Em "Criar um novo conjunto de backup" no campo "Descrição" escolha um nome para o backup e clique no botão "Criar um novo conjunto de backup".

| Mídia atual: | Disco rígido Livre: 3351 M |                                  |
|--------------|----------------------------|----------------------------------|
| Criar um no  | ovo conjunto de backup     |                                  |
| Descrição:   | Backup-24-05-2017          | Criar um novo conjunto de backup |

Em seguida clique no Ícone do "disquete" para salvar o arquivo de backup em algum local seguro.

| Conjuntos da Cópia de Segurança:        |           |       |
|-----------------------------------------|-----------|-------|
|                                         | Descrição | Ação  |
| 2017-05-24 20:16:45   Backup-24-05-2017 |           | U 🖬 🗍 |

## 3- Importando o backup

Existem várias situações em que precisamos restaurar o backup:

#### 3.1 - Importando o backup em uma nova instalação (ou em outro servidor)

Se você está mudando o firewall de servidor ou precisou reinstalar o sistema e precisa restaurar as suas configurações, siga os passos abaixo:

Para importar o backup iremos precisar do arquivo com a chave (exportado anteriormente). Copie a mesma para dentro do firewall no caminho /var/netdeep/backup/. Agora conecte no firewall via SSH e digite o comando "cd /var/netdeep/backup" para acessar o diretorio do backup, digite o comando abaixo para importar a chave.

#### openssl enc -d -a -aes256 -in CHAVE\_EXPORTADA.key -out backup.key

Lembre de alterar o "CHAVE\_EXPORTADA.key" para o nome correto do seu arquivo. No meu exemplo a chave tem o nome **backup.nds.localdomain.key** 

#### openssl enc -d -a -aes256 -in backup.nds.localdomain.key -out backup.key

**OBS:** Antes de rodar o comando, certifique-se que a CHAVE\_EXPORTADA.key está dentro da pasta "/var/netdeep/backup/" onde você está rodando o comando. Após pressionar a tecla ENTER irá lhe solicitar a senha, digite a senha escolhida quando a chave foi exportada.

| root@nds:/var/netdeep/backup# ls                                                                       |              |
|----------------------------------------------------------------------------------------------------|--------------|
| backup.key backup.nds.localdomain.key exclude.hardware exclude.system exclude.user include.system      | include.user |
| root@nds:/var/netdeep/backup# openssl enc -d -a -aes256 -in backup.nds.localdomain.key -out backup.key |              |
| enter aes-256-cbc decryption password:                                                                 |              |
| root@nds:/var/netdeep/backup#                                                                          |              |
|                                                                                                    |              |

Agora vamos lá na interface gráfica para importar o arquivo do backup. Vá em "Sistema"  $\rightarrow$  "Cópia de Segurança" e no campo "Importar um arquivo de backup (.dat)" clique no botão Escolher arquivo.

Selecione o arquivo de backup salvo anteriormente, agora clique no botão Importar.

| Importar um arquiv | o de backup (.dat):      |          |
|--------------------|--------------------------|----------|
| Escolher arquivo   | nds.localdom20-16-45.dat | Importar |

Agora para restaurar o backup clique no botão **Restaurar** antes do disquete.

| Conjuntos da Cópia de Segurança:        |           |       |
|-----------------------------------------|-----------|-------|
|                                         | Descrição | Ação  |
| 2017-05-24 20:16:45   Backup-24-05-2017 |           | U 🖬 🗍 |

Em seguida o sistema irá lhe solicitar se realmente tem certeza que quer restaurar o backup. Caso positivo, clique no botão **Restaurar**.

| Você tem certeza? |                                           |                                                      |  |
|-------------------|-------------------------------------------|------------------------------------------------------|--|
|                   | Restaurar:<br>Restaurar configuração de H | 2017-05-24 20:16:45   Backup-24-05-2017<br>Hardware: |  |
|                   | Restaurar                                 | Cancelar                                             |  |

Pronto! Backup restaurado, agora reinicie seu firewall para subir todos os serviços.

#### 3.2 - Importando o backup sem reinstalar o sistema

Se você não reinstalou o sistema e está usando o mesmo servidor (físico) e precisa voltar o sistema para um ponto de restauração. Siga os passos abaixo:

Vá na interface gráfica para importar o arquivo do backup. Vá em "Sistema"  $\rightarrow$  "Cópia de Segurança" e no campo "Importar um arquivo de backup (.dat)" clique no botão Escolher arquivo.

Selecione o arquivo de backup salvo anteriormente, agora clique no botão Importar.

#### Importar um arquivo de backup (.dat):

Escolher arquivo nds.localdom...20-16-45.dat

Importar

Agora para restaurar o backup clique no botão **Restaurar** antes do disquete.

| Conjuntos da Cópia de Segurança:        |           |       |
|-----------------------------------------|-----------|-------|
|                                         | Descrição | Ação  |
| 2017-05-24 20:16:45   Backup-24-05-2017 |           | ර 🖬 🗊 |

Em seguida o sistema irá lhe solicitar se realmente tem certeza que quer restaurar o backup. Caso positivo, clique no botão **Restaurar**.

| Você tem certeza? |                                             |                                         |  |
|-------------------|---------------------------------------------|-----------------------------------------|--|
|                   | Restaurar:<br>Postaurar configuração do Har | 2017-05-24-20:16:45   Backup-24-05-2017 |  |
|                   | Restaurar                                   | Cancelar                                |  |

Pronto! Backup restaurado, agora reinicie seu firewall para subir todos os serviços.

## 4- Para saber mais

http://www.netdeep.com.br/secure/